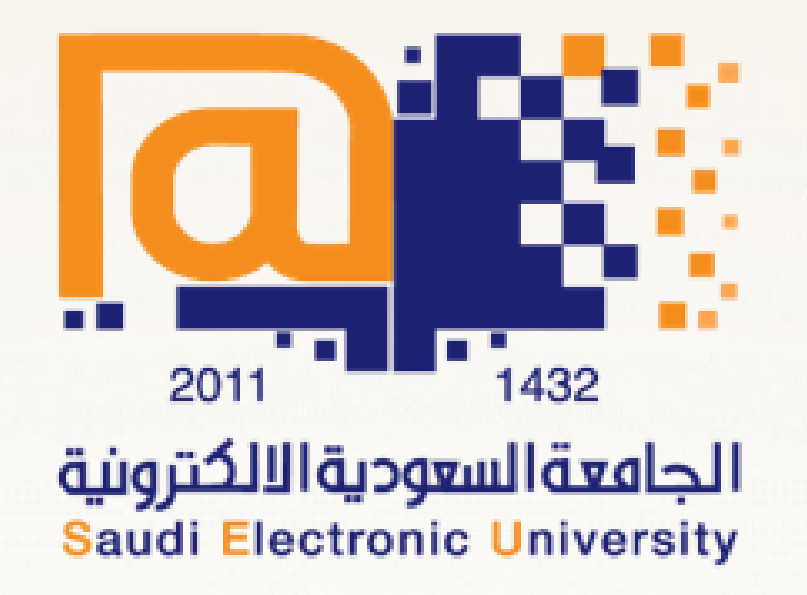

## **Guidelines for Browsing Classes**

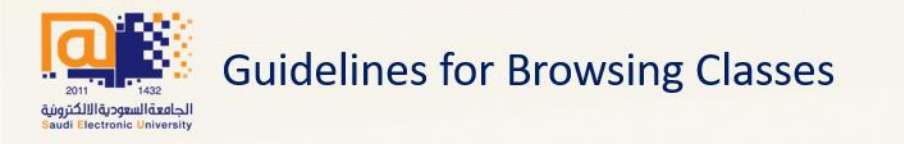

Before kickstart:

- 1. Follow the academic calendar to know the dates of start and end of the registration of the courses.
- 2. Review the study plan according to your academic level.
- 3. Payment of tuition fees is as follows:

| If you can enter The Services Portal                                       | If you can not enter The Services Portal |  |
|----------------------------------------------------------------------------|------------------------------------------|--|
| Student Services Portal <financial affairs=""><br/>Paying fees</financial> | Please Click <u>here</u>                 |  |

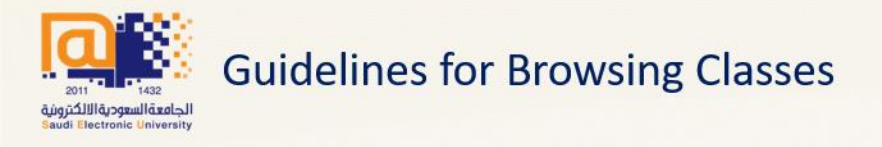

= =

#### The first step

#### Entering the university's website <u>www.seu.edu.sa</u>

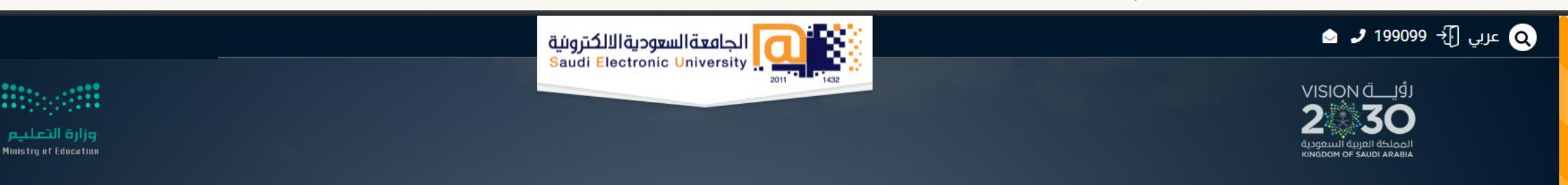

## Saudi Electronic University

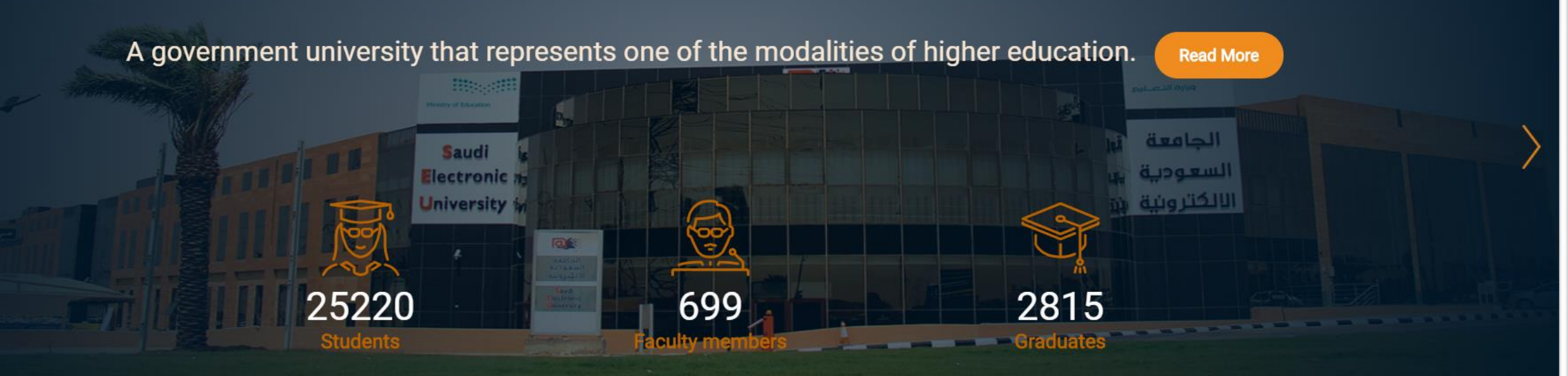

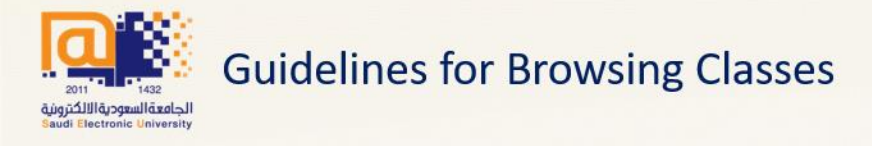

#### The second step

#### Log in to the services portal

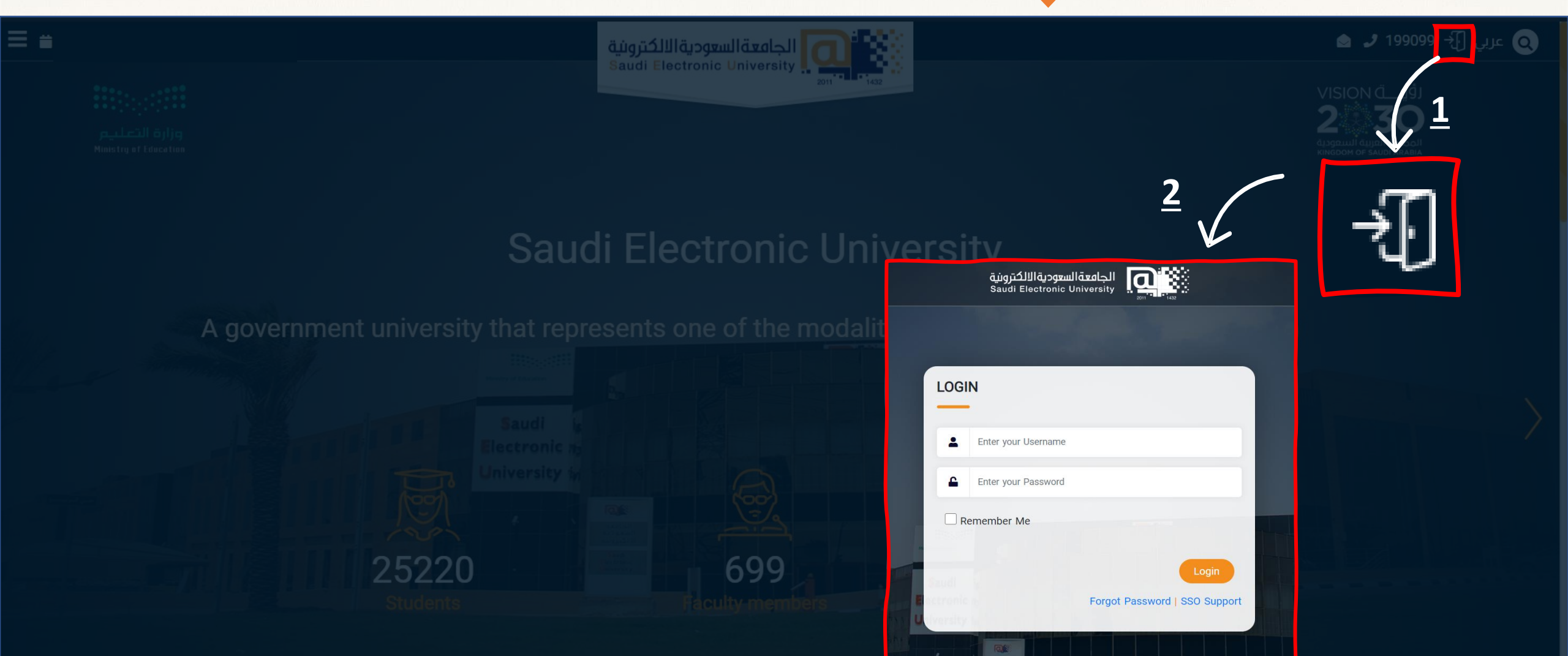

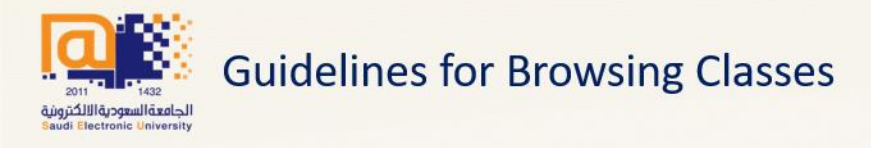

## The third step Choose (Register courses)

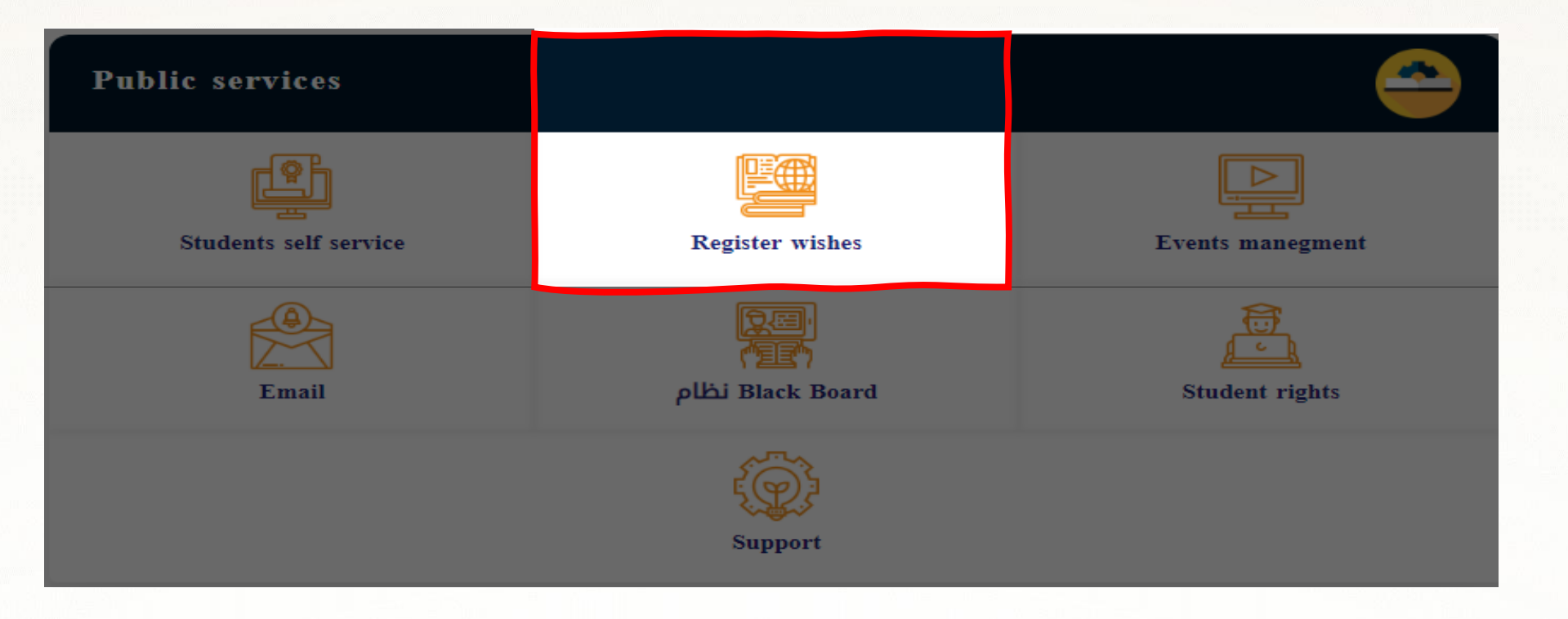

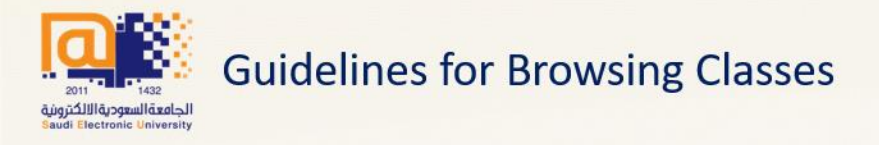

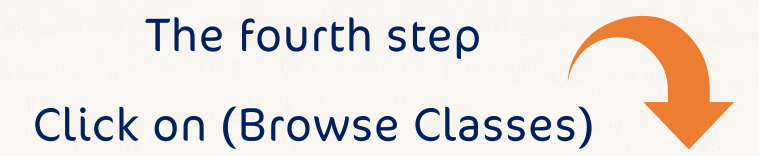

# elucian Egistration Registration Wet would you like to do? Registr for Classes Search and register for your classes. You can also view and manage your schedule. Registr for Classes Search and register for your classes. You can also view and manage your schedule. New Registration Information Yew your past schedules and your ungraded classes.

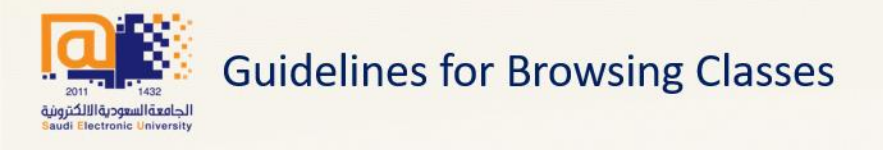

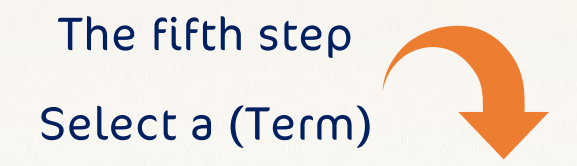

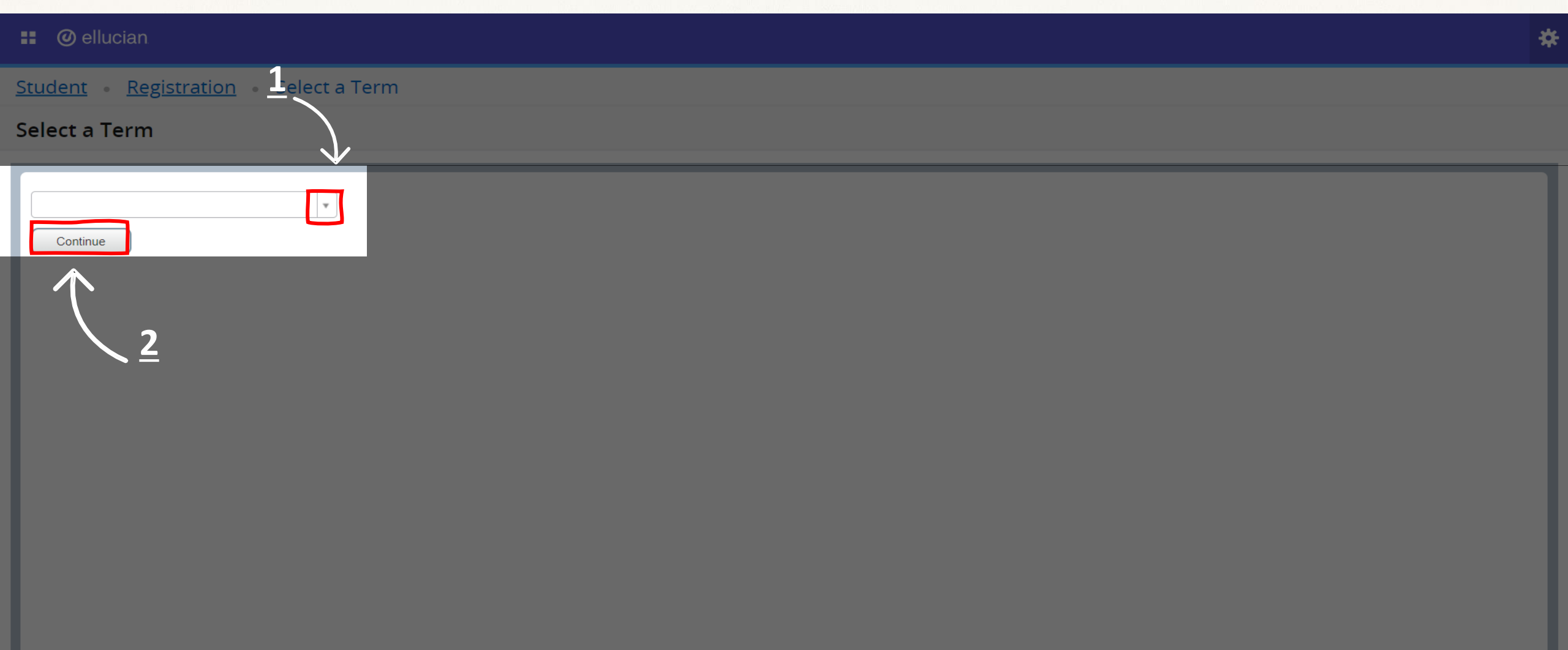

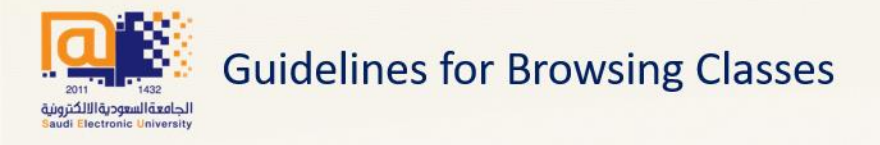

## The sixth step Click on (advanced search)

| Ø ellucian                                                          | * |
|---------------------------------------------------------------------|---|
| udent • <u>Registration</u> • <u>Select a Term</u> • Browse Classes |   |
| owse Classes                                                        |   |
| nter Your Search Criteria<br>m: First Term 2020-2021                |   |
| Subject 1                                                           |   |
| Course Number                                                       |   |
| Keyword                                                             |   |
| Search Clear + Advanced Search                                      |   |

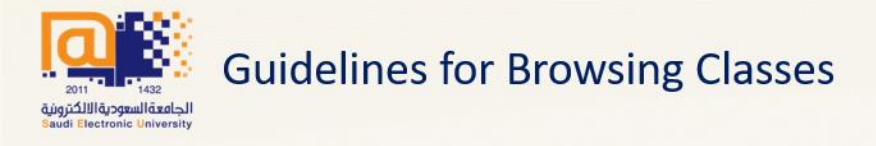

## The seventh step Customize options

| 📰 🥝 ellucian                                                                                                    |                                       |                                                                                                    |          |
|----------------------------------------------------------------------------------------------------|---------------------------------------|----------------------------------------------------------------------------------------------------|----------|
| <u>Student</u> • <u>Registra</u>                                                                                                    | tion • Select a Term • Browse Classes |                                                                                                    |          |
| Browse Classes                                                                                                    |                                       |                                                                                                    |          |
| F Enter Your Search Criteria<br>Term: First Term 2020-2021                                                                                                    | fields                                | For more,<br>Scroll down                                                                                                    | $\gamma$ |
| Subject<br>Course Number<br>Keyword<br>Keyword (With All Words)<br>Keyword (With Any Words)<br>Keyword (Exact Phrase)<br>Keyword (Without The Word)<br>Attribute<br>Campus<br>Level |                                       | <ol> <li>On this screen there are many fields that you can fill in to<br/>show you the courses available to you, such as the Campus.</li> <li>Scroll down for more fields.</li> <li>After filling in the fields; Click on Search.</li> </ol> |          |
| D.:Hissa                                                                                                    | Search Clear Advanced Search          |                                                                                                    |          |

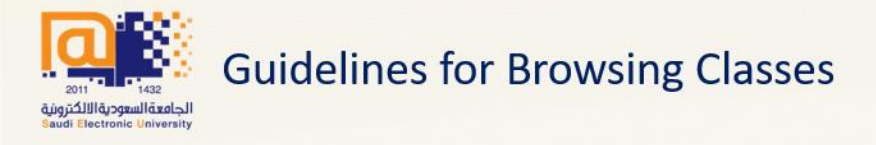

## The eighth step Overview

\*

#### 🔡 🥝 ellucian

<u>Student</u> • <u>Registration</u> • <u>Select a Term</u> • Browse Classes

#### **Browse Classes**

| Search Results — 3496 (<br>Term: First Term 2020-2021 | Classes        |        |         |       |       |        |                            |                                                                                                    |        |                      |           | Search Again |
|-------------------------------------------------------|----------------|--------|---------|-------|-------|--------|----------------------------|----------------------------------------------------------------------------------------------------|--------|----------------------|-----------|--------------|
| Title                                                 | Subject Descri | Course | Section | Hours | CRN 🌣 | Term ≎ | Instructor                 | Meeting Times                                                                                                    | Campus | Status               | Attribute | <b>\$</b> .  |
| <u>Basic Medical Terminology</u><br>Lecture           | Anatomy        | 101    | 0       | 3     | 10    | Firs   | <u>Farhah, Nesren</u> (Pri | M         T         W         T         F         S         03:30         - 04:30         Type:         Mid         E:           M         T         W         T         F         S         04:00         - 06:00         Type:         Final f           M         T         W         T         F         S         16:00         - 16:50         Type:         Class           M         T         W         T         F         S         16:00         - 16:50         Type:         Class   | Je     | <b>15</b> of 15 seat |           |              |
| Basic Medical Terminology.<br>Lecture                 | Anatomy        | 101    | 0       | 3     | 10    | Firs   | Khan, Javed (Prima         | M         T         W         T         F         S         03:30         - 04:30         Type:         Mid         E:           M         T         W         T         F         S         19:00         - 21:00         Type:         Final F           M         T         W         T         F         S         20:00         - 20:50         Type:         Class           M         T         W         T         F         S         20:00         - 20:50         Type:         Virtual | Riy    | <b>15</b> of 15 seat |           |              |
| Basic Medical Terminology<br>Lecture                  | Anatomy        | 101    | 0       | 3     | 10    | Firs   | <u>Mansour, Basma</u> (P   | M T W T F S S       03:30 - 04:30 Type: Mid E:         M T W T F S S       04:00 - 06:00 Type: Final F         M T W T F S S       18:00 - 18:50 Type: Class         M T W T F S S       18:00 - 18:50 Type: Virtual                                                                                                    | Riy    | <b>15</b> of 15 seat |           |              |
| Basic Medical Terminology<br>Lecture                  | Anatomy        | 101    | 0       | 3     | 10    | Firs   | <u>Mansour, Basma</u> (P   | M         T         W         T         F         S         03:30         - 04:30         Type:         Mid         E:           M         T         W         T         F         S         04:00         - 06:00         Type:         Final F           M         T         W         T         F         S         17:00         - 17:50         Type:         Class           M         T         W         T         F         S         17:00         - 17:50         Type:         Virtual | Riy    | <b>15</b> of 15 seat |           |              |
| Basic Medical Terminology<br>Lecture                  | Anatomy        | 101    | 0       | 3     | 10    | Firs   | <u>Mansour, Basma</u> (P   | M T W T F S S 01:00 - 03:00 Type: Final F<br>M T W T F S S 03:30 - 04:30 Type: Mid E:<br>M T W T F S S 16:00 - 16:50 Type: Class                                                                                                    | Riy    | <b>15</b> of 15 seat |           |              |

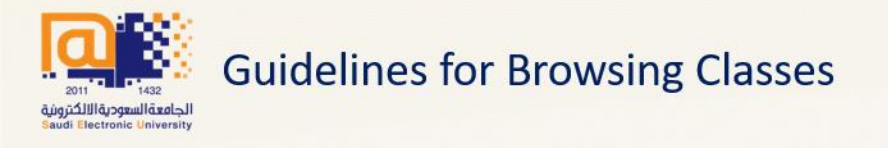

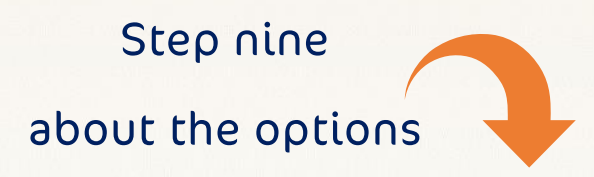

| Search Results | — 3496 Classes<br>)20-2021                       |                                         |           |         |       |                                  | Search Again                                                                                                    |
|----------------|--------------------------------------------------|-----------------------------------------|-----------|---------|-------|----------------------------------|----------------------------------------------------------------------------------------------------|
| Campus         | Title                                            | <ul> <li>Subject Description</li> </ul> | Course Nú | r Hours | CRN   | Instructor                       | Meeting Times                                                                                                    |
| Riyadh-Males   | <u>قانون وأخلاقيات الإعلام الرقمي</u><br>Lecture | Electronic Media                        | 205       | 3       | 12438 | <u>Almoqati, tariq</u> (Primary) | M T W T F S S       01:00 - 02:00 Type: Mid Exam Building: None Room: None Start Date: 19/10/2020 End Date: 19/1         M T W T F S S       19:00 - 21:00 Type: Final Exam Building: None Room: None Start Date: 24/12/2020 End Date: 24/12/2020 End Dat |

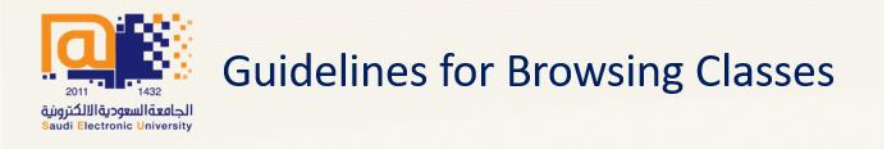

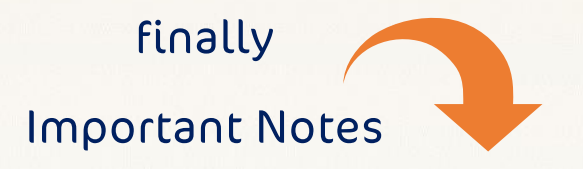

- 1. Payment of tuition fees through the services portal, you can get course registration in the standard period before people complete.
- 2. Arrange the study schedule before you start enrolling for the courses, helping you to make your choices quickly.
- 3. If you encounter any problem during the course registration, create a memo through the (support) system as follows:

CatLog of events - academic problems - choose: the college where you study - choose: subject (subject registration)

- 1. Make sure to write the course name and symbol, then your notes or problem you are having with a photo.
- 2. Summarize the problem you are facing or your note in one ticket instead of putting every problem or note in one ticket.
- 3. If you register for a course on the waiting list, you will receive an alert on university mail to register to accept enrolment in the department if the positions are vacant, and you cannot register on the waiting list for more than one course section.

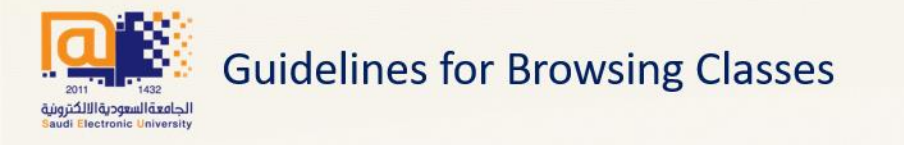

## We wish you all the best of luck and success

## The Vice Rectorate for Academic Affairs